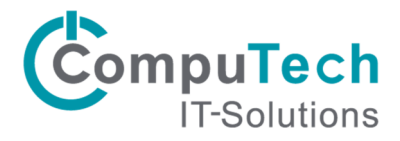

## Konfiguration Outlook 2003/2007 für Outlook Anywhere

Benutzer haben die Möglichkeit, mit Microsoft Outlook über das Internet eine Verbindung mit dem Exchange-Server herzustellen. Dies macht vor allem dann Sinn, wenn Outlook häufig am selben Arbeitsplatz verwendet wird. Auch Mitarbeiter mit Notebooks, die von zu Hause und in der Firma mit ihrem Gerät arbeiten, können diese Funktion nutzen. Falls Sie ausser Hosted Exchange auch andere Software bei CompuTech gehostet haben, empfehlen wir Ihnen anstelle dieser Lösung die einheitliche Verwendung von Citrix XenApp. Bitte beachten Sie dazu die separate Installationsanleitung.

Melden Sie sich mit dem Benutzerkonto, mit dem Outlook Anywhere genutzt werden soll, an. Gehen Sie zu *Systemsteuerung/Mail* und wählen Sie die folgende Konfiguration:

| 🚺 Mai                  | il-Setup - Outlook                                                                                                    |
|------------------------|----------------------------------------------------------------------------------------------------|
| E-Mail                 | KontenE-Mail-Konten und Verzeichnisse einrichten.                                                                                                    |
|                        | Kontoeinstellungen                                                                                                    |
|                        | E-Mail-Konten<br>Sie können ein Konto hinzufügen oder entfernen. Sie können ein Konto auswählen, um dessen Einstellungen zu<br>ändern. 2                                                                                                    |
| E                      | -Mail Datendateien RSS-Feeds SharePoint-Listen Internetkalender Veröffentlichte Kalender Adressbücher                                                                                                    |
|                        | 🛜 Neu 🐄 Reparieren 🚰 Ändern 📀 Als Standard festlegen 🗙 Entfernen 🔹 🐥                                                                                                    |
|                        | Name Typ                                                                                                    |
|                        | 🕖 Neues E-Mail-Konto hinzufügen                                                                                                    |
| SF                     | E-Mail-Dienst auswählen                                                                                                    |
| sta                    | <ul> <li>Microsoft Exchange, POP3, IMAP oder HTTP         Verbindung mit einem E-Mail-Konto des Internetdienstanbieters (ISP) oder dem         Microsoft Exchange-Server der Organisation herstellen.         O Andere             Verbindung mit einem der folgenden Servertypen herstellen.         </li> </ul> |
|                        | Outlook Mobile Service (Textnachrichten)                                                                                                    |
| Wi<br>Mobile-<br>xen-3 | 4                                                                                                    |
|                        | < Zurüdk Weiter > Abbrechen                                                                                                    |

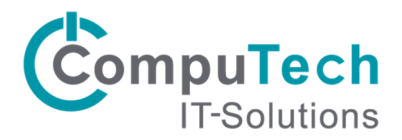

Wählen Sie "Servereinstellungen oder zusätzliche Servertypen manuell konfigurieren" aus und klicken Sie auf weiter. Wählen Sie im nächsten Fenster "Microsoft Exchange" aus und klicken Sie auf weiter.

| Neues E-Mail-Konto hinzufüg                                                                   | jen                                                                                                    | ×                                                       |
|-----------------------------------------------------------------------------------------------|----------------------------------------------------------------------------------------------------|---------------------------------------------------------|
| Konto automatisch einricht                                                                    | en                                                                                                    | Ť                                                       |
| Ihr Name:                                                                                     | Beispiel: Melanie Speckmann                                                                                                    |                                                         |
| E-Mail-Adresse:                                                                               | Beispiel: melanie@contoso.com                                                                                                    |                                                         |
| Kennwort:<br>Kennwort erneut eingehen:                                                        |                                                                                                    |                                                         |
| Keinnore erneat eingebenn                                                                     | Geben Sie das Kennwort ein, das Sie vom Internetdienstar                                                                                    | nbieter erhalten haben.                                 |
| . 1                                                                                           |                                                                                                    |                                                         |
|                                                                                               | triche Servertunen manuel konfigurieren                                                                                                    |                                                         |
| Servereinstellungen oder zusa                                                                 |                                                                                                    |                                                         |
|                                                                                               | < Zurück                                                                                                    | Weiter > Abbrechen                                      |
| Neues E-Mail-Konto hinzufüc                                                                   | ien .                                                                                                    | ×                                                       |
| -<br>E-Mail-Dienst auswählen                                                                  |                                                                                                    | 苓                                                       |
| Internet-E-Mail Verbindung mit dee empfangen. Microsoft Excha Verbindung mit Mic zuzugreifen. | n POP-, IMAP- oder HTTP-Server herstellen, um E-Mail-Nachric<br><b>nge</b><br>rosoft Exchange herstellen, um auf Ihre E-Mails, den Kalender | hten zu senden und zu<br>, Kontakte, Faxe und Voicemail |
| Andere<br>Verbindung mit ein                                                                  | em der folgenden Servertypen herstellen.                                                                                                    |                                                         |
| Outlook Mobile Se                                                                             | rvice (Textnachrichten)                                                                                                    |                                                         |
|                                                                                               | 2                                                                                                    |                                                         |
|                                                                                               |                                                                                                    | 1                                                       |

Bei den Einstellungen für den Exchange-Server geben Sie die Daten wie in der folgenden Abbildung ein. Klicken Sie danach auf "Weitere Einstellungen".

| Microsoft Exchange-Einste                                       | llungen<br>n.ein, die zur Verbindung mit Microsoft Evolgenge erford    | lerlich sind          |
|-----------------------------------------------------------------|------------------------------------------------------------------------|-----------------------|
| 1                                                               |                                                                        | h                     |
| Geben Sie den Namen Ihres vicr<br>hierzu erhalten Sie von Ihrem | osoft Exchange-Servers ein. Weitere Informationen<br>temadministrator. |                       |
| Microsoft Exchange-Server:                                      | exchange01.computech-rz.ch                                             |                       |
|                                                                 | Exchange-Cache-Modus verwenden                                         |                       |
| Benutzername:                                                   | Ihr Benutzername                                                       | Namen prüfen          |
| benutzername:                                                   |                                                                        | Namen pruten          |
|                                                                 |                                                                        |                       |
| 2                                                               |                                                                        |                       |
|                                                                 | 3 •                                                                    |                       |
|                                                                 |                                                                        |                       |
|                                                                 |                                                                        | Weitere Einstellungen |

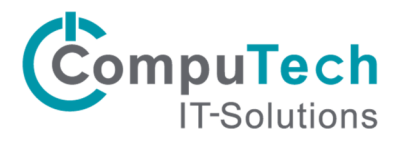

Nach dem Klick auf "Weitere Einstellungen" erscheinen evtl. folgende Fenster:

| Microsoft Office Outlook                                                                                                    |
|----------------------------------------------------------------------------------------------------|
| Die Aktion kann nicht abgeschlossen werden. Es steht keine<br>Verbindung mit Microsoft Exchange zur Verfügung. Outlook muss im<br>Onlinemodus oder verbunden sein, um diesen Vorgang abzuschließen. |
| ОК                                                                                                    |
| Microsoft Exchange                                                                                                    |
| Allgemeines<br>Microsoft Exchange Server:                                                                                                    |
| ex.computech-rz.ch                                                                                                    |
| Postfach:                                                                                                    |
| Ihr Benutzername Namen prüfen                                                                                                    |
| Nachdem die Angaben überprüft wurden und<br>unterstrichen erscheinen, klicken Sie auf "OK".                                                                                                    |
| OK Abbrechen                                                                                                    |

Klicken Sie bei beiden Fenstern auf "OK". Danach geht ein weiteres Fenster für die Konfiguration auf.

Navigieren Sie im eben aufgegangenen Fenster zum Reiter "Verbindung". Setzen Sie den Haken bei "Verbindung mit Microsoft Exchange über HTTP herstellen". Anschliessend müssten Sie den Button "Exchange-Proxyeinstellungen" auswählen.

| Allgemeines          | Erweitert S           | cherheit     | Verbindung     | Remote-E-Mail                    |   |
|----------------------|-----------------------|--------------|----------------|----------------------------------|---|
|                      |                       |              |                |                                  |   |
| Verbindung           |                       |              |                |                                  |   |
| Im Offlir<br>verwend | iemodus folge<br>Jen: | nde Einste   | ellungen zur V | erbindung mit Microsoft Exchange | 2 |
| Über das             | lokale Netzw          | erk verbin   | den (LAN)      |                                  |   |
| O Über Mo            | dem verbinder         | n            |                |                                  |   |
| Internet             | verbindung m          | anuell her   | stellen        |                                  |   |
| Modem                |                       |              |                |                                  |   |
| Die Folg             | ende DEÜ-Net          | 7Merkverh    | oinduna verwe  | enden:                           |   |
|                      |                       | Emolity of E |                | sidon,                           |   |
|                      |                       |              |                |                                  |   |
| Eigen                | schaften              | Hinzu        | fügen          |                                  |   |
| ven beliebige        | er Stelle aus a       | uf Outlook   | zugreifen      | 2                                |   |
| Verbindu             | ng mit Microso        | oft Exchar   | nge über HITT  | herstellen                       |   |
| Evel                 | nan Drawwin           | atallum ann  |                |                                  |   |
| EXCIT                | inge-rioxyein         | stellunger   |                |                                  |   |
|                      |                       |              |                |                                  |   |

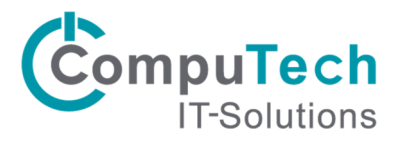

Geben Sie beim ersten Feld nun die URL "ex.computech-rz.ch" ein. Zudem muss bei "Proxyauthentifizierungseinstellungen" die Auswahl auf "Standartauthentifizierung" geändert werden.

| Microsoft Exchange-Proxyeinstellungen                                                                                                    |
|----------------------------------------------------------------------------------------------------|
| Von Microsoft Office Outlook kann über das Internet mit Microsoft Exchange kommuniziert werden, indem<br>Remoteprozeduraufrufe (RPCs) in HTTP-Paketen geschachtelt werden. Wählen Sie aus, welches Protokoll<br>und welche Authentifizierungsmethode verwendet werden soll. Wenden Sie sich an den<br>Exchange-Administrator, wenn Sie nicht wissen, welche Optionen Sie auswählen sollen. |
| Verbindungseinstellungen                                                                                                    |
| Diese URL für die Verbindung mit dem Exchange-Proxyserver verwenden:                                                                                                    |
| https:// ex.computech-rz.ch 💶 1                                                                                                    |
| VINur SSI, für Verbindung verwenden                                                                                                    |
| Verbindung nur mit Proxyservern herstellen, deren Zertifikat den folgenden Prinzipalnamen enthält:                                                                                                    |
| Bei schnellen Netzwerken zuerst eine Verbindung über HTTP herstellen, dann über TCP/IP                                                                                                    |
| Bei langsamen Netzwerken zuerst eine Verbindung über HTTP herstellen, dann über TCP/IP                                                                                                    |
| Proxyauthentifizierungseinstellungen                                                                                                    |
| Diese Authentifizierung für die Verbindung mit dem Exchange-Proxyserver verwenden:                                                                                                    |
| Standardauthentifizierung 2                                                                                                    |
| OK Abbrechen                                                                                                    |

Nachdem Sie diese Einstellungen gemacht haben, können Sie alle Fenster mit "OK" bestätigen.

Öffnen Sie nun Outlook und dann erscheint ein Fenster welches Ihre Anmeldeinformationen erfordert.

|                            | E                          |
|----------------------------|----------------------------|
| Benutzername:<br>Kennwort: | Benutzer@computech-rz.ch ▼ |
|                            | OK Abbrechen               |

Nach Eingabe von Benutzername und Passwort sollte die Verbindung zu Exchange hergestellt sein und Outlook in vollem Umfang verwendbar sein.